# Open Air Lumnezia: Holen Sie sich jetzt Ihr vergünstigtes Ticket. Schritt-für-Schritt-Anleitung.

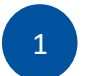

## Code abholen

**1. Besuchen Sie <u>www.stucard.ch</u>** Die Plattform für alle STUcard-Inhaber.

### 2. Login mit E-Mail oder Handynummer & Passwort

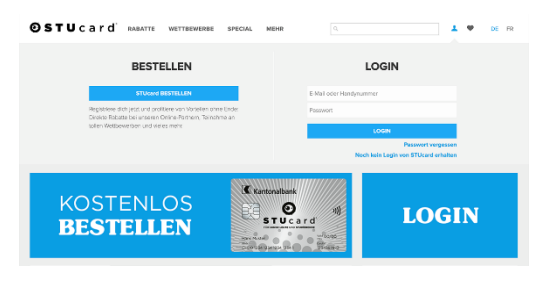

#### oder:

Noch kein Login von STUcard.ch? Einfach registrieren.

| ΘSTU                                                                                                    | c a r d                               | RABATTE    | WETTBEWERBE    | SPECIAL | MEHR                 |                          | 1      | Ψ ( | e P | 8 |  |  |
|----------------------------------------------------------------------------------------------------|---------------------------------------|------------|----------------|---------|----------------------|--------------------------|--------|-----|-----|---|--|--|
|                                                                                                    |                                       |            |                |         |                      |                          |        |     |     |   |  |  |
| Noch kein Login von STUcard erhalten<br>Di beron bes 50% der Velar berein dem lage ben steller <sup>1</sup> ihre dem steller <sup>1</sup> ihren und erste der de Bestelle der bestelle bestelle berein.<br>Bestellt der der Studie der Alle der der der der der der der der der de |                                       |            |                |         |                      |                          |        |     |     |   |  |  |
|                                                                                                    | Arredo                                | Herr       |                | $\sim$  | Bank                 | Graubüntner Kantonalbenk | ~      |     |     |   |  |  |
|                                                                                                    | Vomerne                               | Мак        |                |         | Nachneme             | Muster                   |        |     |     |   |  |  |
|                                                                                                    | Geburteting                           | 01.01.2000 | 0              | m       | Handy                | 0790001122               |        |     |     |   |  |  |
|                                                                                                    | E-Mail                                | maxmush    | ar@outlook.com |         | Sprache              | Deutsch                  | $\sim$ |     |     |   |  |  |
|                                                                                                    | Pesswort                              |            |                |         | Passwort wiederholen |                          |        |     |     |   |  |  |
|                                                                                                    | p hom, an answer from Alexandrum, bet |            |                |         |                      |                          |        |     |     |   |  |  |

3. CHF 55.– GKB STUcard-Rabatt oder Gratis GKB STUcard-Rabatt auswählen und auf «Hol dir den Rabatt» klicken.

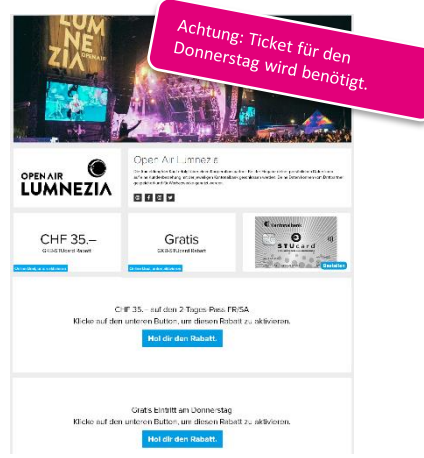

4. Code kopieren oder notieren.

Tipp: Achten Sie darauf, dass Sie beim Kopieren des Codes keine leeren Abstände mitkopieren, oder notieren Sie sich den Code auf Papier.

| 1 Gatacheliccode kopieren | Und so geht's:<br>2 <sup>Vietoseise sufrulen</sup><br>Lumnezia | 3 Gutscheinzode einidsen |
|---------------------------|----------------------------------------------------------------|--------------------------|
| Gutscheincode:            | XXXXXXXXXXXXXXXXXXXXXXXXXXXXXXXXXXXXXX                         |                          |
|                           |                                                                |                          |
|                           |                                                                |                          |

## Ticket bestellen

Lösen Sie Ihren persönlichen Code auf <u>https://www.ticketcorner.ch/eventseries/26</u>25720/?affiliate=OLN\_ein.

 Ticketkategorie auswählen: Mit der GKB Maestro STUcard profitieren Sie von CHF 55.– Vergünstigung auf den 3-Tagespass oder dem kostenlosen Donnerstagspass.

2. Sonderaktion «GKB55» für 3-Tagespass und «GKB00» für kostenloser Donnerstagspass wählen

3. Promotionscode eingeben und mit «Promotion anzeigen» bestätigen

4. Ticket in den Warenkorb legen

5. Weiteres Vorgehen gem. Bestellprozess

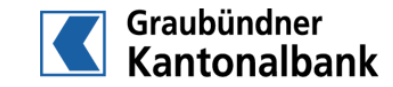